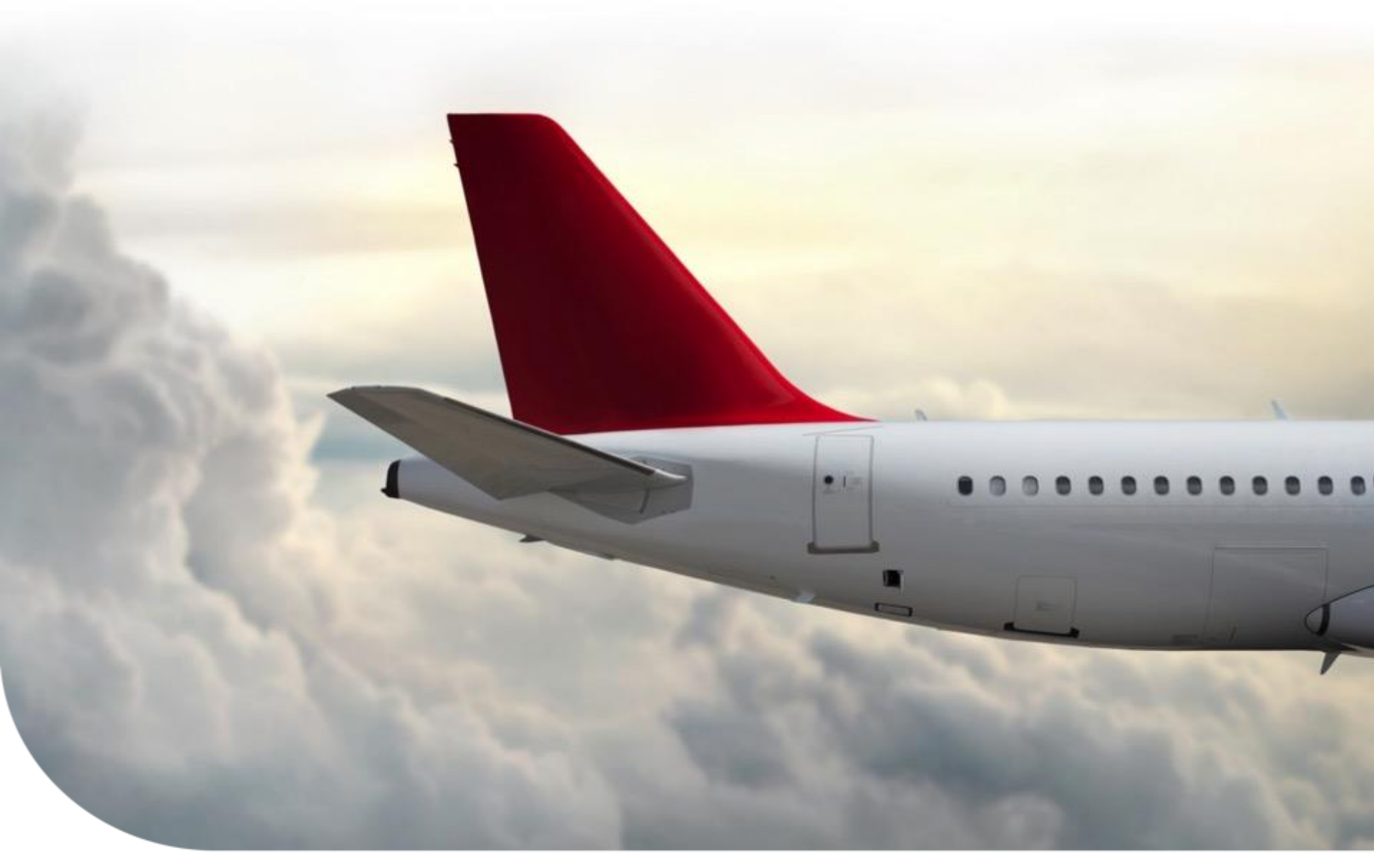

#### By John Lescure Aero Tech Support

# PRIMUS ELITE/PEAF/CDSR – HOW TO FINDPART NUMBERSHoneywell

March 13, 2018

Rev. 3/23/2020

## **Primus Elite/ PEAF**

Reference the Primus Elite/PEAF Pilot's Guide supplement for additional details

- Display Unit Software Number is on the DU MAINTENANCE page
  - Different options on how to get to the page:
    - 1. Select MENU button on the Controller, then MAINT

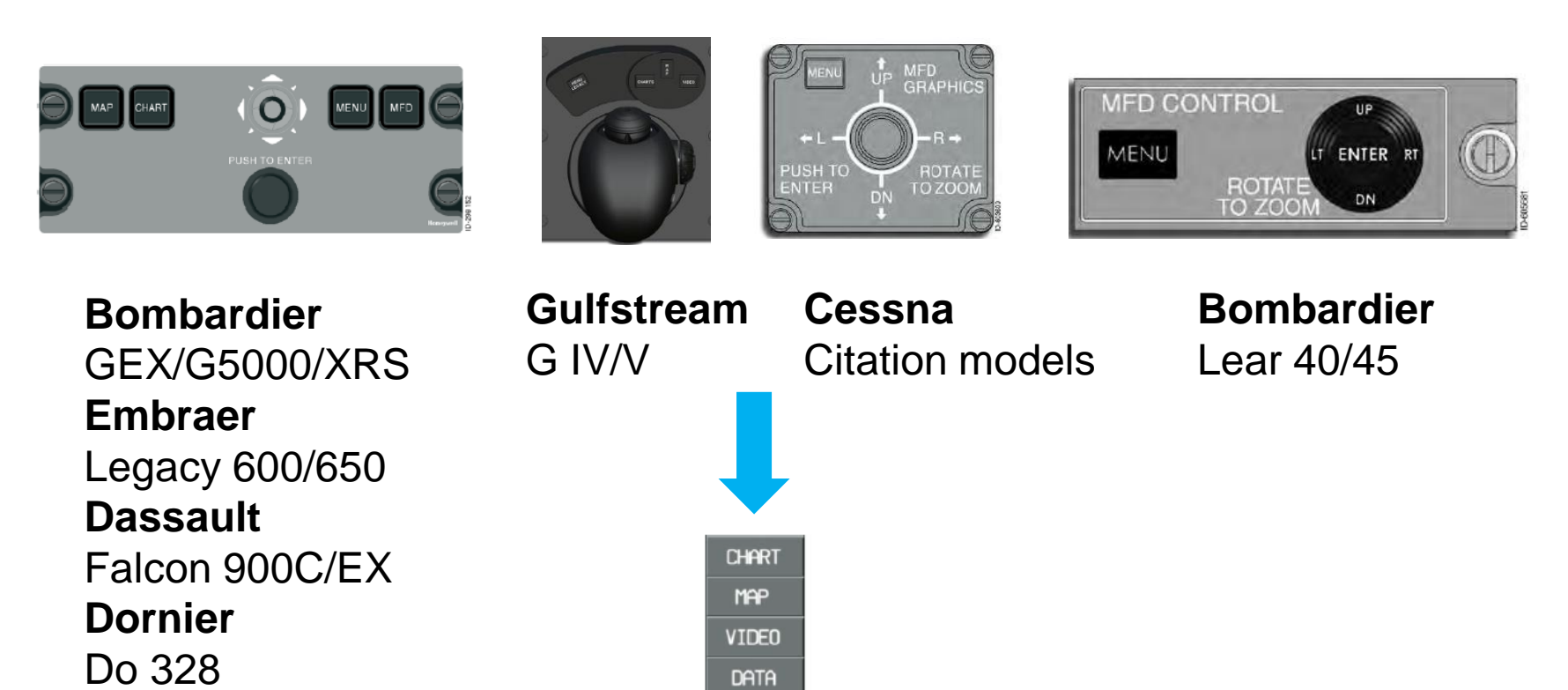

MAINT

Honeywell

#### **Primus Elite/PEAF**

#### 2. CHART or MAP tab dropdown menus, then MAINT

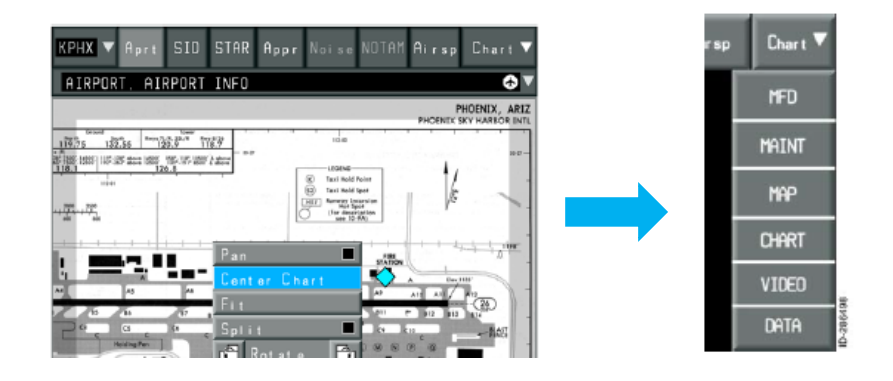

OR

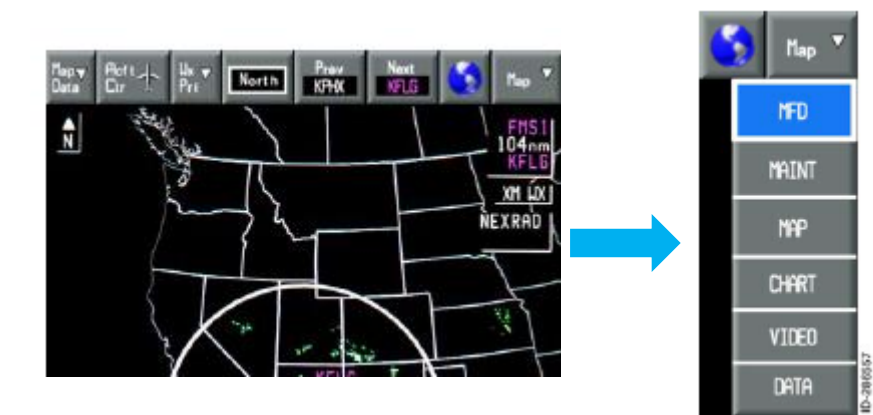

## **Primus Elite/PEAF**

• The **APP SELECT** dropdown menu on the VIDEO, Database Configuration, or DU Maintenance pages, then **MAINT** 

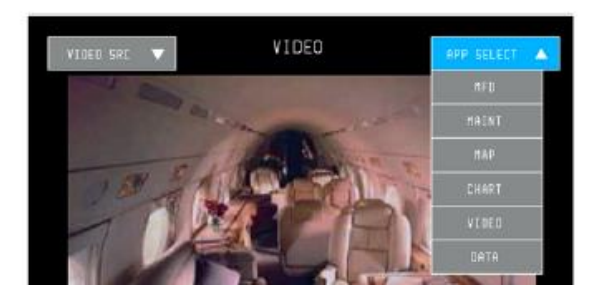

| DU: D4 Database    | Configuration APP SELECT 🔻 |
|--------------------|----------------------------|
| Airport Comm       | Geopolitical               |
| 05Jul07-01Aug07    | 07Jun07-21Nov07            |
| Airport Text       | Grid MORA                  |
| 05Jul07-01Aug07    | 230 ct 08-19Nov08          |
| Special Use Airspa | ce Navigation Data         |
| 05Jut07-01Aug07    | 7 05Jui07-01Aug07          |

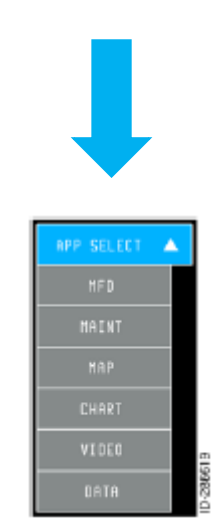

Note: DU MAINTENANCE page is already showing the Display Unit(DU) Software Number(SW)

PN: K9321060AXXXX-YY SW: K542421A10-00 (V1.10) DBC: K542333-08 DU 2 Bus Sel 1

DU Maintenance

APP SELECT

#### Honeywell

- Unlike Primus Elite/PEAF, the display part number for the CDSR is not shown on the display. Customer can obtain the part number in the following two ways:
  - Remove the display from its position and read the part number from the tag
  - Obtain the part number from the aircraft equipment list

Δ

### **Primus Elite/PEAF/CDSR**

FMS Software Number is on the RETURN TO SERVICE page

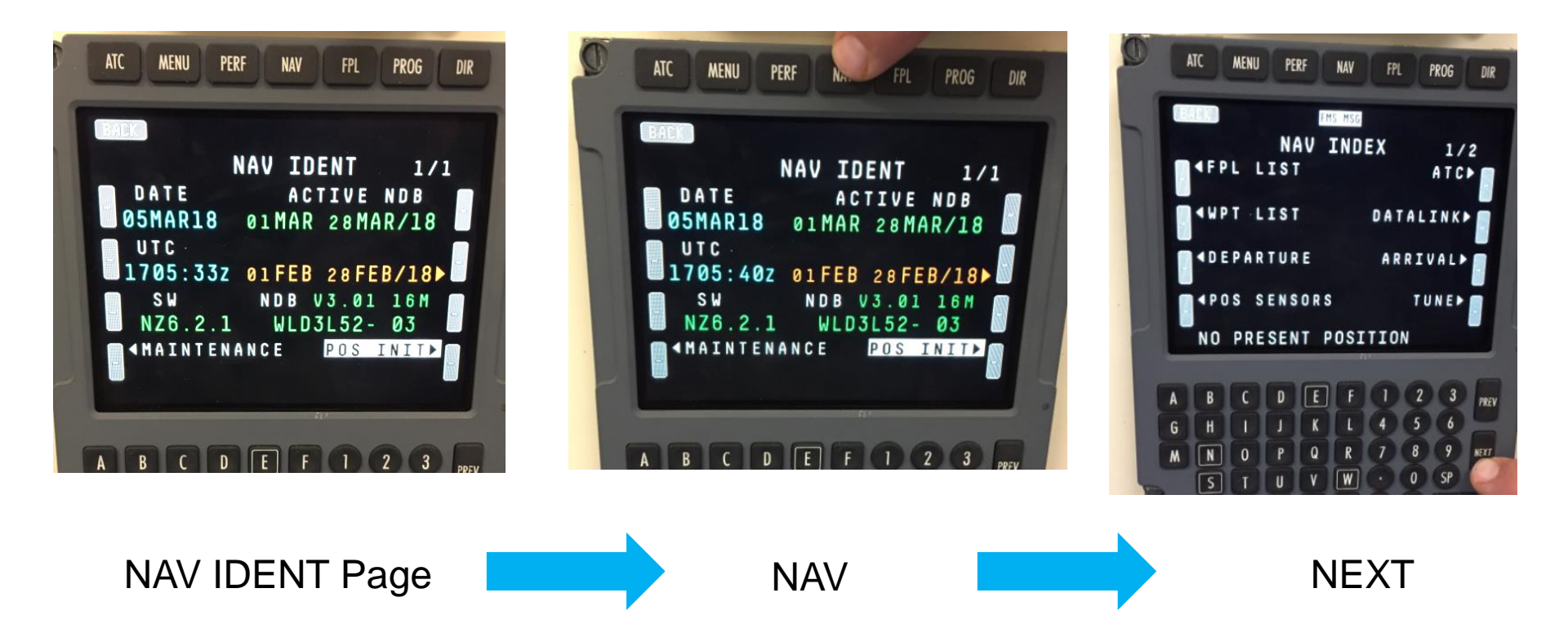

#### Honeywell

## **Primus Elite/PEAF/CDSR**

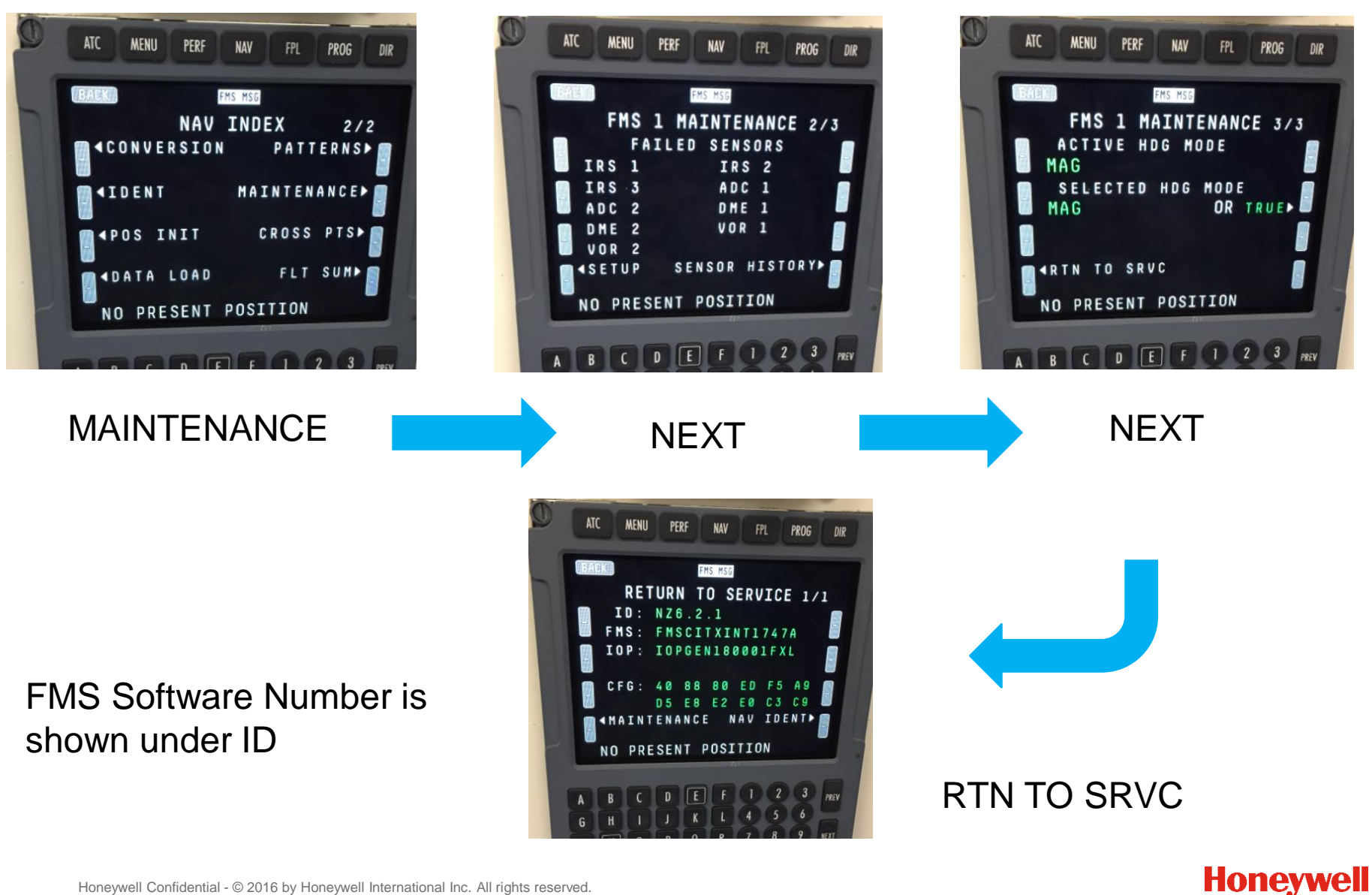